# FieldShield Optical Fiber Protection System

# Installation Manual

Multiport SmarTerminal

Part #: 016164 Rev: D Updated: 8.2017

7050 Winnetka Ave N. Minneapolis, MN 55428 Direct: 763.476.6866 National: 800.422.2537

www.ClearfieldConnection.com techsupport@clfd.net

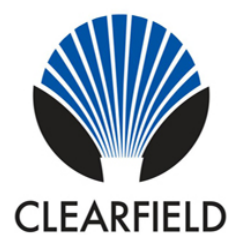

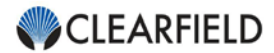

# Table of Contents

| Introduction                                            | 3  |
|---------------------------------------------------------|----|
| Proprietary Notice                                      | 3  |
| Technical Support                                       | 4  |
| Standard Warranty                                       | 5  |
| Warranty Claim Procedure                                | 5  |
| Limitations of Warranty                                 | 5  |
| Other Limitations                                       | 5  |
| FieldShield Product Overview                            | 6  |
| FieldShield Multiport SmarTerminal                      | 6  |
| Universal Mounting Brackets                             | 7  |
| Accessories                                             | 8  |
| Patch Only                                              | 10 |
| Feeder Fiber Installation                               | 10 |
| Splicing SC Connectors                                  | 11 |
| SC Connector – Fiber Color Code Diagram                 | 11 |
| Dual LC Connector – Fiber Color Code Diagram            | 12 |
| Patch and Splice                                        | 13 |
| FieldShield Cable Preparation                           | 13 |
| Flat Drop and OSP Cable Preparation                     | 17 |
| Ribbon Splicing                                         | 20 |
| Loose Tube Splicing                                     | 23 |
| SmarTerminal Cover Installation                         | 26 |
| Drop Cable Installation                                 | 27 |
| Preparing Drop Cable for Deploy Reel                    | 27 |
| Single Cable Hardened Connector Installation            | 29 |
| Dual Cable (Y-Adapter) Hardened Connector Installation  | 30 |
| Sealing the Microduct                                   | 32 |
| Method #1 – Using Heatshrink for 8mm and 10mm Microduct | 32 |
| Method #2 – RTV Silicone                                | 32 |
| Aerial/Strand Mount Bracket Installation                | 33 |
| Aerial Shroud Installation                              | 34 |
| Below Grade Flower Pot Installation                     | 35 |
| BD5 Pedestal Installation                               | 37 |
|                                                         |    |

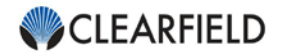

# **Proprietary Notice**

#### About FieldShield Product Line Application

Information contained in this document is copyrighted by Clearfield, Inc. and may not be duplicated in full or part by any person without prior written approval of Clearfield, Inc.

Its purpose is to provide the user with adequately detailed documentation to efficiently install the equipment supplied. Every effort has been made to keep the information contained in this document current and accurate as of the date of publication or revision.

However, no guarantee is given or implied that the document is error free or that it is accurate with regard to any specification.

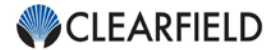

# **Technical Support**

Clearfield, Inc. can be contacted for any issues that arise with the supplied product.

If you need to return the supplied product, you must contact the Clearfield, Inc. Customer Service Department to request a Returned Materials Authorization (RMA) number.

Clearfield, Inc. 7050 Winnetka Ave N. Minneapolis, MN 55428

| Toll Free: | 800.422.2537 |
|------------|--------------|
| Phone:     | 763.476.6866 |
| Fax:       | 763.475.8457 |

 Customer Support:
 sales@clfd.net

 Technical Support:
 techsupport@clfd.net

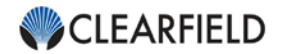

# Standard Warranty

Clearfield warrants to the original purchaser of the Product sold hereunder is free from defects in material and workmanship under normal use and service, subject to exceptions stated herein. Product purchased is warranted as follows: Clearfield designed and branded Products are warranted for five (5) years: Products manufactured by Clearfield to customer prints and/or specifications are warranted for one (1) year; and any Product Clearfield acquires from or through a third-party manufacturer or distributor and resells to Customer as the original customer will carry the manufacturer's pass-through warranty, if any. In all cases, the warranty period commences on the date of shipment to the original purchaser.

#### Warranty Claim Procedure

If any Product purchased from Clearfield is found defective under the above warranty, the following basic procedure must be followed:

- 1) Customer must contact Clearfield and obtain a Return Materials Authorization
- Following authorization, the Customer ships the product-freight collect-to Clearfield's manufacturing facility
- Clearfield shall repair or replace the defective Product at its sole option and discretion, and return the repaired or replacement Product to Customer's site, freight prepaid

**Note:** If the Product is not found to be defective at Clearfield, the product will be returned to the Customer and the customer billed for freight in both directions.

#### Limitations of Warranty

Correction of defects by repair or replacement, at the option of Clearfield Inc, shall constitute the exclusive sole remedy for a breach of this limited warranty. Clearfield shall not be liable under any circumstances for any special, consequential, incidental, punitive, or exemplary damages arising out of or in any way connected with the product or with agreement to sell product to buyer, including, but not limited to damages for lost profits, loss of use, or for any damages or sums paid by buyer to third parties. The foregoing limitation of liability shall apply whether the claim is based upon principles of contract, warranty, negligence or other tort, breach of statutory duty, principles of indemnity or contribution, the failure of any limited or exclusive remedy to achieve its essential purpose, or otherwise.

Clearfield will not be responsible for any labor or materials costs associated with installation or incorporation of Clearfield products at customer sites, including any costs of alteration, replacement or defective product, or any field repairs.

#### Other Limitations

Clearfield assumes no warranty liability regarding defects caused by:

- 1) Customer's modification of Product, excepting installation activities described in Clearfield documentation
- Customer re-packaging of Product for shipment to third parties or destinations other than those originally shipped to by Clearfield, or any defects suffered during shipping where the Product has been re-packaged
- Customer's installation or maintenance, excepting activities described in and performed in accordance with Clearfield documentation
- 4) Customer's improper or negligent use or application of Product

Other causes external to the Product, including but not limited to accidents, catastrophe, acts of God, government action, war, riot, strikes, civil commotion, sovereign conduct, or the acts or conduct of any person or persons not party to or associated with Clearfield

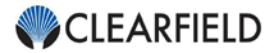

# **Product Overview**

#### FieldShield Multiport SmarTerminal

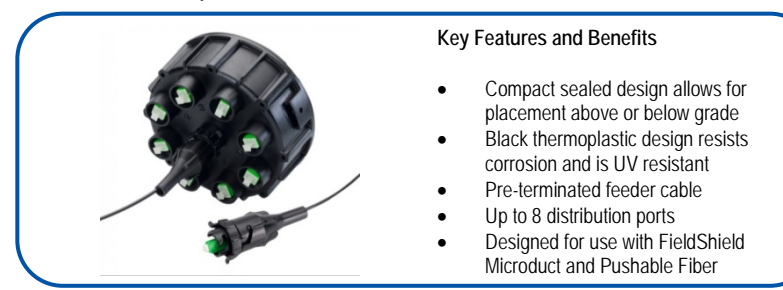

Optimized for FieldShield Pushable Fiber, the **FieldShield Multiport SmarTerminal** is configured with a factory terminated FieldShield Optical Cable, from two to eight fibers, for the feeder configuration that can be pushed or pulled through **FieldShield Microduct** to a consolidated splice point. Distribution ports are sealed with airtight, water-tight caps until service turn-up is required. Each of the 8 distribution ports can be configured with a standard SC or Dual LC adapter.

For deployment in a pedestal, flower pot or vault, this above grade or below grade solution is the quickest, least intrusive placement method to deploy fiber, reducing restoration and troubleshooting costs as a cut fiber does not have to be retrenched.

Restoration and troubleshooting are greatly reduced as a cut fiber does not have to be retrenched. Only the cut microduct/fiber needs to be located, route path re-engaged with a simple airtight/watertight coupler, and connectivity re-established with the push/pull of a replacement FieldShield Pushable Drop.

#### **Technical Specifications**

| Characteristic     | Specification                                                                              |
|--------------------|--------------------------------------------------------------------------------------------|
| Dimensions         | 6.06" Diameter x 4.74" Height                                                              |
| Material           | Black Thermoplastic                                                                        |
| Mounting Methods   | Snap-on Toggle Head<br>Universal Z-Bracket<br>Universal L-Bracket<br>Aerial Strand Bracket |
| Mounting Options   | Below Grade: Flower Pot or Vault<br>Above Grade: Pedestal, Pole Mount, Aerial/Strand       |
| Feeder Ports       | 1 Port in the Middle of the Terminal<br>Pre-stubbed with Pigtail                           |
| Distribution Ports | 2, 4, 6, and 8 Ports with SC Adapters<br>4, 8, 12, and 16 Ports with Dual LC Adapters      |

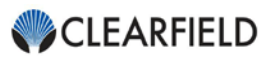

SC/UPC, SC/APC, Dual LC/UPC, Dual LC/APC

# Connectors Universal Mounting Brackets

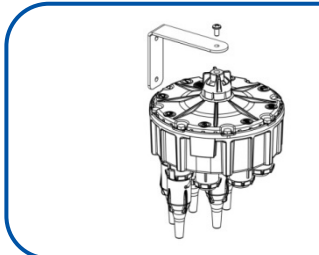

#### Key Features and Benefits

- Allows the SmarTerminal to be deployed inside any above grade or below grade enclosure
- Manufactured using Marine Grade Stainless Steel to withstand the harshest environments
- Powder coated black for additional protection

#### Universal L-Bracket

The Universal L-Bracket is used to attach the FieldShield Multiport SmarTerminal to the side of any enclosure using the Snap-on Toggle Head. The FieldShield Multiport SmarTerminal simply snaps into the Toggle Head for quick deployment.

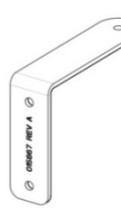

| Part Number | Description                                  |
|-------------|----------------------------------------------|
| 015867      | L-Bracket, Snap-on Toggle Head, SmarTerminal |

#### Universal Z-Bracket

Used to attach the Multiport SmarTerminal to the side of a CraftSmart Box or Pedestal, the Universal Z-Bracket provides easy access by sliding into one of the two Integrated Side Mount Slots on each side of the Multiport SmarTerminal.

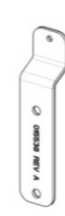

| Part Number | Description                         |
|-------------|-------------------------------------|
| 015538      | Z-Bracket, Side Mount, SmarTerminal |

#### Aerial/Strand Mount Bracket

The FieldShield Aerial/Strand Mount Bracket allows the FieldShield Multiport SmarTerminal to be deployed in an Aerial/Strand Mount application.

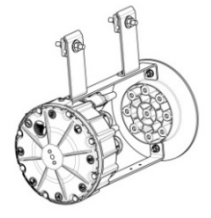

| Part Number       | Description                                                                        |
|-------------------|------------------------------------------------------------------------------------|
| FST-AERIAL-KIT    | Kit, Aerial/Strand Mount Bracket for SmarTerminal                                  |
| FST-AERIAL-KIT-FD | Kit, Aerial/Strand Mount Bracket for SmarTerminal for<br>use with Flat Drop Cables |

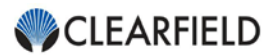

FST-AERIAL-ADP-KIT-10-8

Kit, For Adapting 10mm to 8mm Microduct, Includes 9 8" 10mm Black Ducts and 9 8mm to 10mm Couplers

#### Accessories

#### Hardened Pushable Connector Dust Cap

The Hardened Connector Dust Cap is used to protect Hardened Pushable Connectors from OSP environments when installed prior to SmarTerminal deployment.

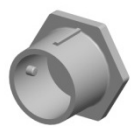

| Part Number  | Description                                |
|--------------|--------------------------------------------|
| FST-DUST-CAP | Dust Cap, For Hardened Pushable Connectors |

#### Single Cable Hardened Pushable Connectors

The Single Cable Hardened Pushable Connector Kit provides a weather tight outer housing for FieldShield Pushable Assemblies and connects to either the FieldShield SmarTerminal or Hardened Pushable Bulkhead Adapter.

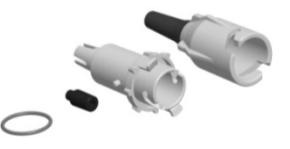

#### Components:

- Connector Collar
- Connector Housing

- Connector Split Grommet
- Connector O-Ring

| Part Number               | Description                                                                             |
|---------------------------|-----------------------------------------------------------------------------------------|
| FST-HARDENED-CONN-KIT     | Kit, Hardened Pushable Connector for 3mm<br>FieldShield Cable, Single Cable 3mm Grommet |
| FST-HARDENED-CONN-KIT-4MM | Kit, Hardened Pushable Connector for 4mm<br>FieldShield Cable, Single Cable 4mm Grommet |

#### Dual Cable (Y-Adapter) Hardened Pushable Connector

The FieldShield Dual Cable Hardened Pushable Connector provides the components to distribute two separate LC simplex drop cables directly from a single port on the FieldShield SmarTerminal or the Y-Adapter Bulkhead Adapter Kit.

#### Components:

- Connector Dual Cable Collar
- Connector Dual Cable Housing

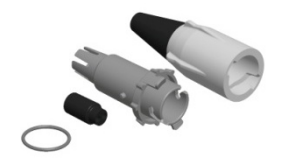

- Connector Dual Cable Split Grommet
- Connector O-Ring

| Part Number            | Description                                                                           |
|------------------------|---------------------------------------------------------------------------------------|
| FST-HRD-CON-KIT-3MM-2X | Kit, Hardened Pushable Connector for 3mm<br>FieldShield Cable, Dual Cable 3mm Grommet |

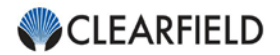

#### Hardened Connector Y-Adapter Bulkhead Adapter Kit

The Bulkhead Adapter Kit provides a Dual LC adapter in a small re-enterable bulkhead, which can be direct buried or deployed in an OSP access enclosure of choice, extending the service access point to the customer lot line.

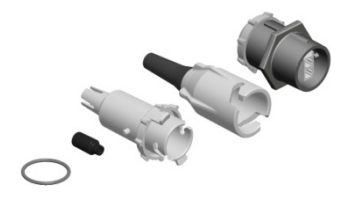

#### Components:

- Bulkhead with Dual LC Adapter
- Protective Dust Cap
- Connector Single Cable Collar
- Connector Single Cable Housing
- Connector Single Cable Split Grommet
- Connector O-Ring Qty 2

| Part Number           | Description                                                                              |
|-----------------------|------------------------------------------------------------------------------------------|
| FST-HRD-LCU-Y-KIT-3MM | Kit, Hardened FieldShield Y-Adapter, Single 3mm<br>Cable Grommet, LC/UPC Duplex Bulkhead |
| FST-HRD-LCA-Y-KIT-3MM | Kit, Hardened FieldShield Y-Adapter, Single 3mm<br>Cable Grommet, LC/APC Duplex Bulkhead |

#### Universal Bulkhead Adapter

The Universal Bulkhead Adapter can be installed into any wall box or bulkhead, allowing the outdoor rated enclosure to accept FieldShield Hardened Pushable Assemblies.

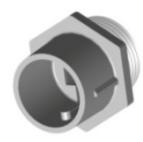

| Part Number          | Description                               |
|----------------------|-------------------------------------------|
| FST-BLKH-ADAPTER-KIT | Kit, Bulkhead Adapter with Nut and O-Ring |

#### Sealcon Adapter Kit

The Sealcon Adapter Kit is used to deploy Flat Drop or OSP Cable in the Multiport SmarTerminal. Simply, knockout the center feeder port adapter of the Patch and Splice SmarTerminal and install the adapter to fit the cable.

#### Components:

- Sealcon 3/4" Strain relief adapter
- Sealcon 3/4" Strain relief nut
- Sealcon O-ring

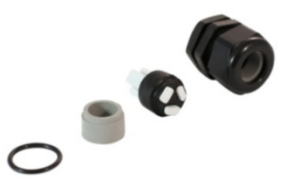

- Grommet insert, for 0.24" to 0.63" OD OSP Cables
- Grommet insert, for three flat drop cables, includes: plugs for unused holes

| Part Number     | Description                                                                     |
|-----------------|---------------------------------------------------------------------------------|
| FST-SEALCON-KIT | Kit, Sealcon 3/4", Nut, O-Ring, Grommet<br>Inserts for OSP and Flat Drop Cables |

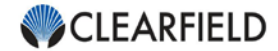

# Patch Only

## Feeder Fiber Installation

Depending upon the length of the feeder fiber, Patch Only SmarTerminals are either shipped with the fiber hand coiled and zip tied to the terminal or with the fiber wound on a spool and the terminal attached to the top of the spool. When SmarTerminals are mounted on a spool, carefully remove the spool from packaging and use a vertical turn table or reel stand to deploy. The FieldShield Deploy Reel provides a sturdy base and turn table to safely deploy the feeder fiber while protecting the SmarTerminal during installation.

#### **Deploy Reel Setup**

Step 1: Set the Deploy Reel on a flat surface (Figure 1).

*Note:* Install pictures show large Deploy Reel.

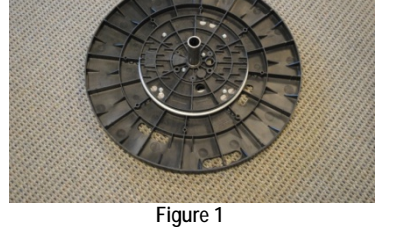

Step 2: Load the spool on to the retention rod with the SmarTerminal placed on top of the spool (Figure 2).

> Note: Make sure that the SmarTerminal is properly centered on the spool and zip tied before installation. Do not cut the zip tie holding the SmarTerminal to the spool.

Step 3: Carefully pull the fiber from the spool to deploy (Figure 3). Once fiber is installed, remove the terminal from the reel, then cut the zip tie to separate it from the spool.

> **Note:** Pulling too quickly or with too much force may cause the fiber to uncoil causing a tangled mess.

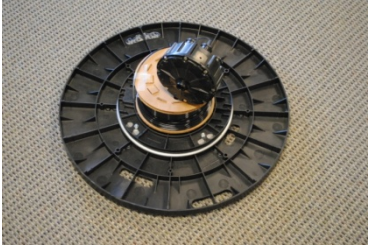

Figure 2

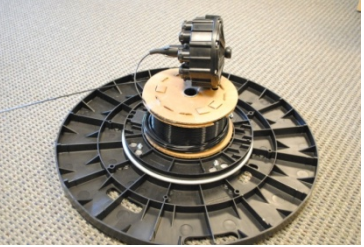

Figure 3

| Part Number | Description                                                                     |
|-------------|---------------------------------------------------------------------------------|
| FMA-XXX-100 | Deploy Reel, Turn Table, Small, for Deploying<br>FieldShield Products, 12" Base |
| FMA-XXX-101 | Deploy Reel, Turn Table, Large, for Deploying<br>FieldShield Products, 24" Base |

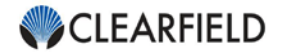

# Splicing Feeder Cable

Once the Patch Only SmarTerminal is placed in the housing of choice and the feeder fiber is pushed or pulled back to the consolidated splice point, splice the feeder cable.

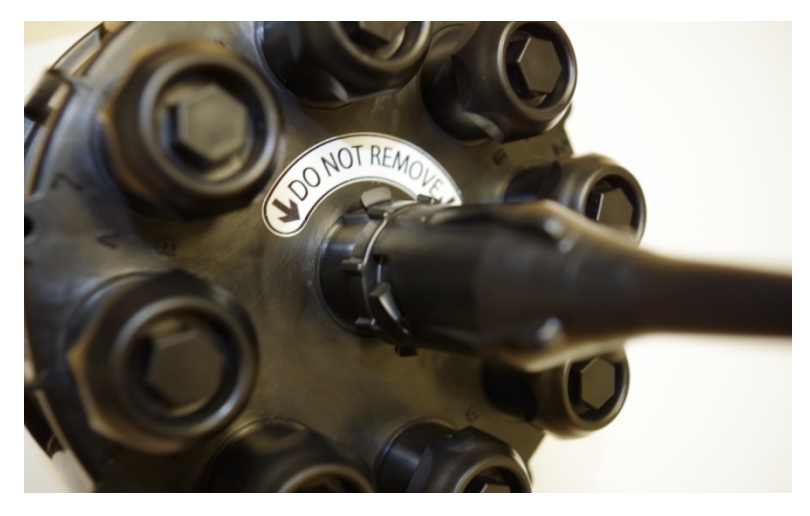

Note: Do not remove the center hardened connector in attempt to access the feeder fiber.

# SC Connector – Fiber Color Code Diagram

The ports of the SmarTerminal are configured to the following fiber color code diagram.

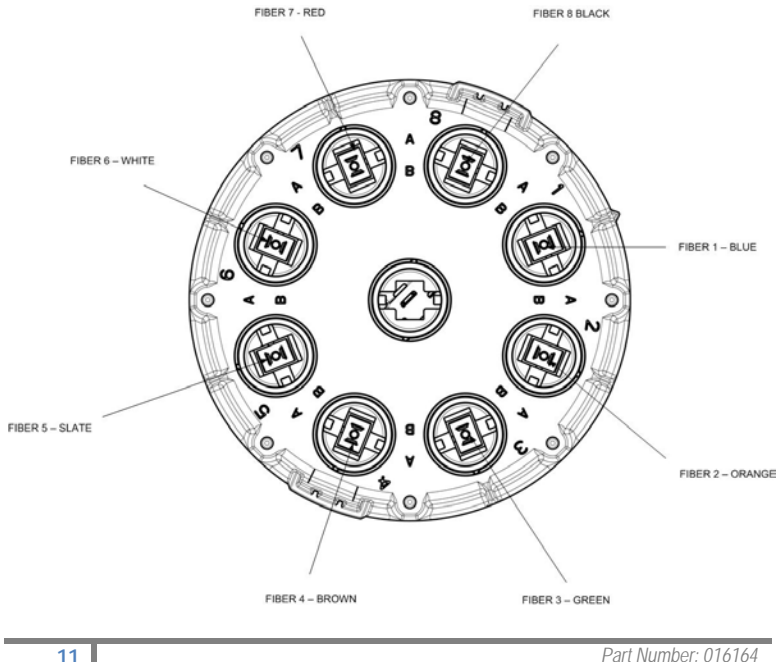

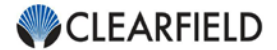

# Dual LC Connector – Fiber Color Code Diagram

FieldShield SmarTerminals configured with 8 Dual LC adapters (16 connections total) and a FieldShield Pushable Feeder Cable are built using the first 16 fibers of a 24 Fiber FieldShield Pushable Fiber.

The two buffer tubes (binder sets) are separated by colored yarn wrapped around each individual binder set (Figure 1).

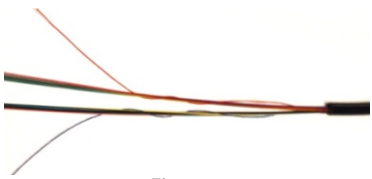

Figure 1

- Binder 1 Blue
- Binder 2 Red

When splicing the SmarTerminal to the distribution point, cut off or slack store the additional fibers in the splice enclosure.

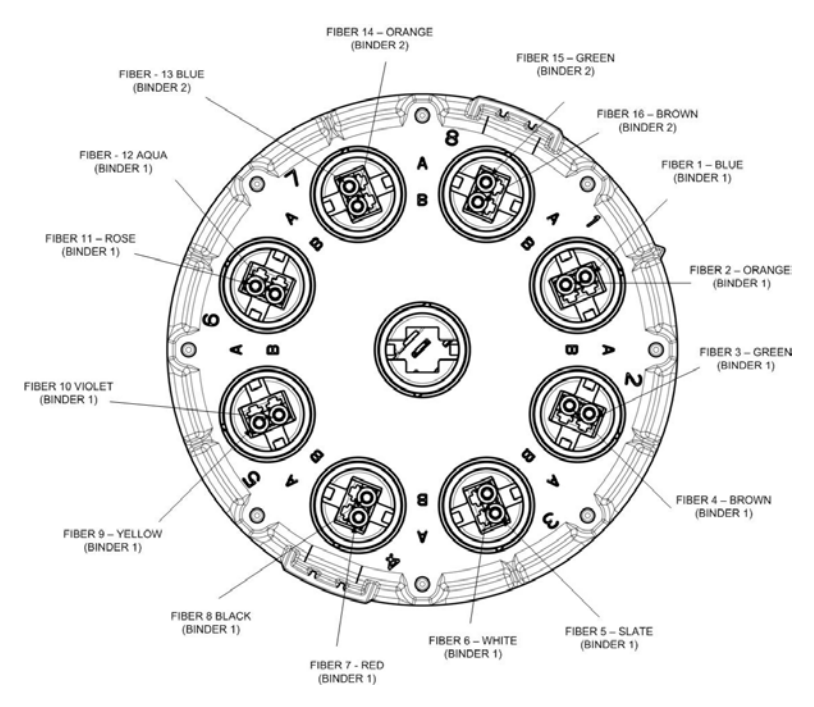

**Note:** FieldShield SmarTerminals configured with 2 to 6 Dual LC adapters (4 to 12 connections total) are built using a 12 fiber FieldShield Assembly following the Binder 1 Fiber Color Code Diagram.

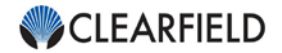

# Patch and Splice

The FieldShield SmarTerminal can be configured as Patch and Splice with a one meter 12 or 24 fiber 250um ribbon breakout and accept up to sixteen (16) 40mm individual splice sleeves. The SmarTerminal utilizes an 8 x 2 splice tray, meaning there are 8 splice slots which are deep enough to handle 2 splice sleeves.

#### FieldShield Cable Preparation

Step 1: Use a 5/16" nut driver or socket to remove the retention bolts attaching the cover to the terminal base (Figure 1).

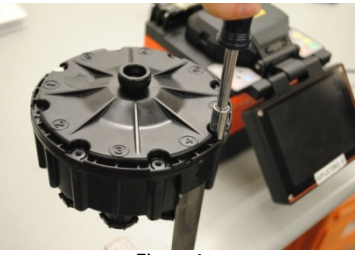

Figure 1

Step 2: Remove the feeder port cap by twisting the center cap a quarter turn counter-clockwise (Figure 2).

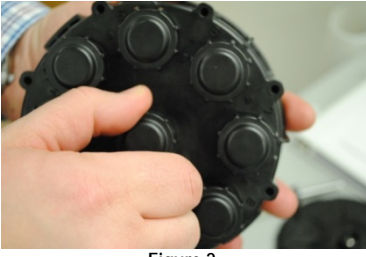

Figure 2

Step 3: First, route the incoming feeder fiber through the Hardened Connector Outer Collar. Then, install the Hardened Connector Inner Housing (Figure 3).

> **Note:** The Hardened Connector cannot be installed after the fiber has been spliced.

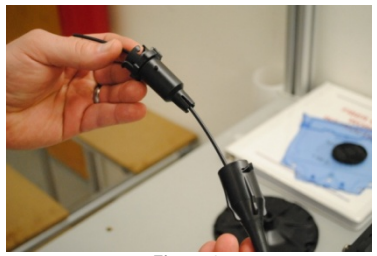

Figure 3

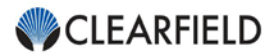

Step 4: Route the FieldShield fiber into the center feeder port of the SmarTerminal, then push the Hardened Connector Inner Housing into the feeder port and secure by turning a quarter-turn clockwise (Figure 4).

Step 5

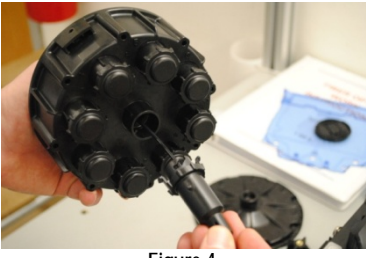

Figure 4

Pull the feeder cable through the access hole in the center of the bulkhead (**Figure 5**).

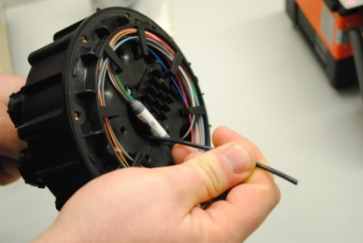

Figure 5

Step 6: When applicable, tape down fiber to the prepared work table (Figure 6).

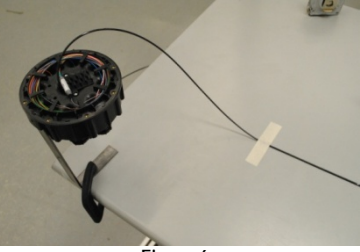

Figure 6

Step 7: Measure and mark the jacket of the feeder cable 36 inches from the end of the fiber (Figure 7).

> **Note:** Clearfield recommends the removal of 36 inches of jacketing. The excess 250um is stored in the SmarTerminal. This provides extra fiber in case re-splicing is required.

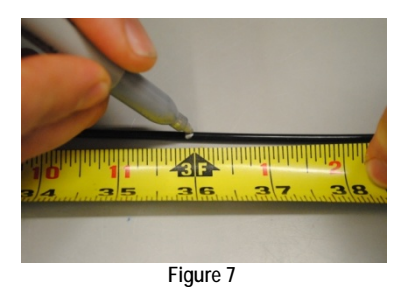

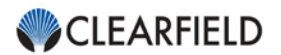

Step 8: Using a buffer tube cutter, score the feeder cable jacket at the created mark (Figure 8).

*Note:* Be careful not to nick or cut the 250um fiber under the jacket.

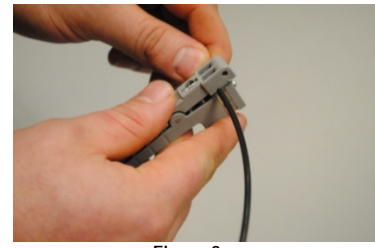

Figure 8

Step 9: Carefully remove the outer jacket to expose the 250um fiber (Figure 9).

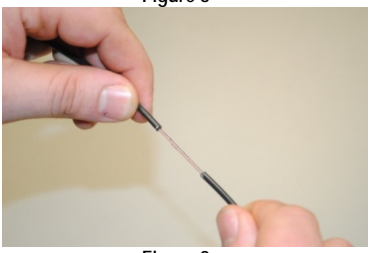

Figure 9

Step 10: Using a cleaning wipe and Isopropyl Alcohol, clean the exposed 250um fiber to remove the gel (Figure 10).

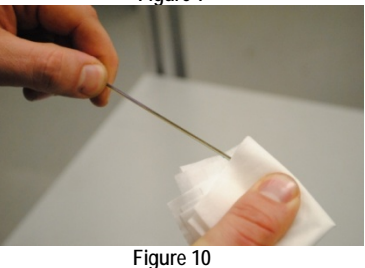

Step 11: Once the fiber has been cleaned, push the fiber back through the access hole in the center of the bulkhead (Figure 11), until the transition from jacketed to exposed fiber is just below the bulkhead. The transition should be positioned about 2 inches above the center adapter port (Figure 12).

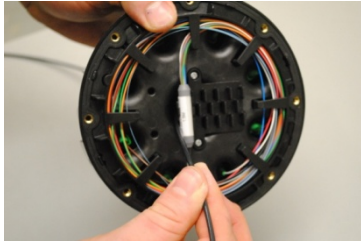

Figure 11

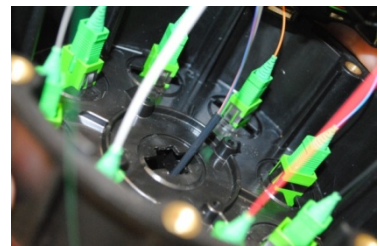

Figure 12

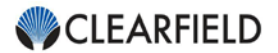

Step 12: Slide the split grommet onto the cable (nipple end facing in) and push into the end of the Hardened Connector Inner Housing (Figure 13).

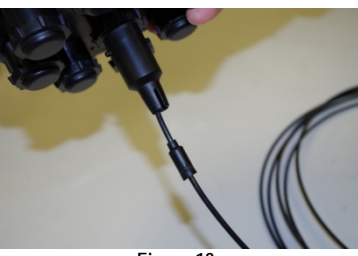

Figure 13

Note: Grommet should extend no more than 1/8<sup>th</sup> inch beyond the end of the Hardened Connector Inner Housing (Figure 14).

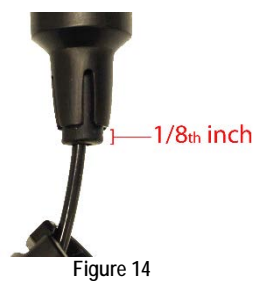

Step 13: Push the Hardened Connector Outer Collar onto the Hardened Connector Inner Housing, lining up the pins and slots in the connector housings (Figure 15).

Quarter-turn clockwise to secure the collar and lock the fiber into place.

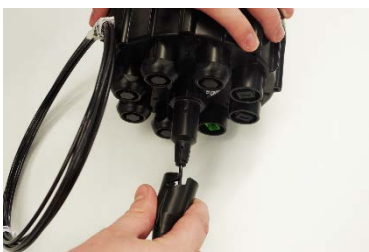

Figure 15

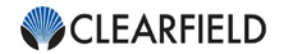

# Flat Drop and OSP Cable Preparation

Step 1: Use a 5/16" nut driver or socket to remove the retention bolts attaching the cover to the terminal base (Figure 1).

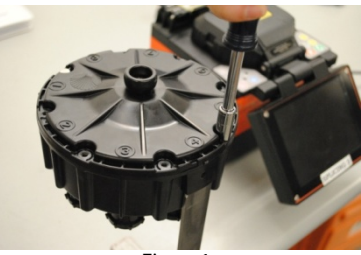

Figure 1

Step 2: Remove the feeder port cap by twisting the center cap a quarter turn counter-clockwise (Figure 2).

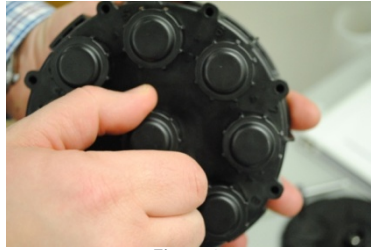

Figure 2

Step 3: While holding the base of the terminal, carefully apply pressure to one side of the center feeder port using pliers until the center port snaps off at the knockout points (Figure 3).

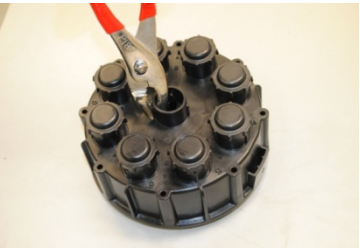

Figure 3

Step 4: Score the inside of the knockout with a razor blade to remove any burrs left in the material (Figure 4).

**Note:** Do not score beyond the knockout. Removing too much material will jeopardize the integrity of the seal.

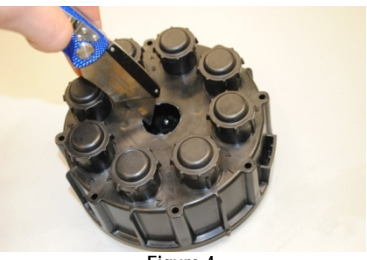

Figure 4

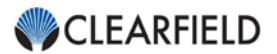

Step 5: Insert the grommet into the Sealcon Adapter (Figure 5).

#### Grommet Inserts

- OSP Cable 0.24" to 0.63" OD Insert
- Flat Drop Three Cable
   Insert Includes plugs for
   unused holes
- Step 6: Install the O-Ring onto the Sealcon Adapter (Figure 6).

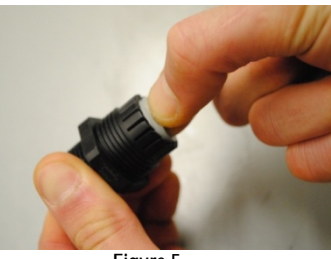

Figure 5

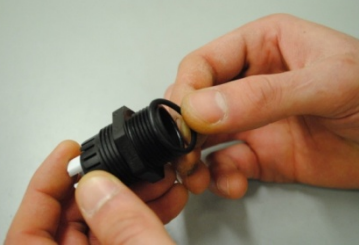

Figure 6

Step 7: Insert the 3/4" Sealcon Adapter through the knockout (Figure 7).

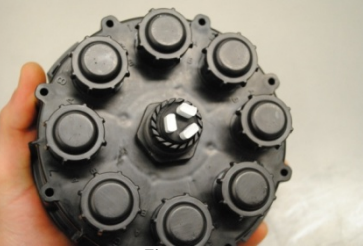

Figure 7

Step 8: Use a 1-1/4" wrench to tighten the retaining nut (Figure 8) on the inside of the SmarTerminal. Make sure to clasp the Sealcon Adapter while torquing the retaining nut.

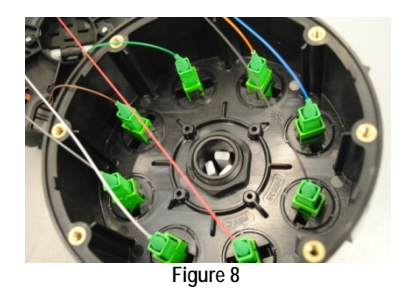

- Insert the incoming feeder fiber through the Sealcon Strain Relief Nut (Figure 9). Step 10:

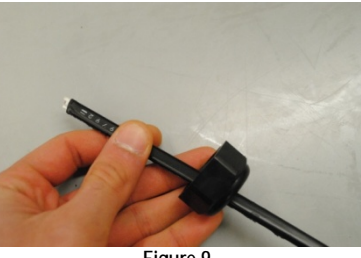

Figure 9

Route the fiber through the grommet insert in the center of Step 10: the SmarTerminal and remove the buffer tube to expose 36" of fiber (Figure 10). Once the jacket has been removed, tighten the Strain Relief Nut to lock the cable into place.

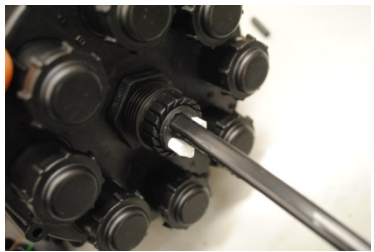

Figure 10

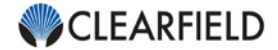

# **Ribbon Splicing**

Step 1: Using a fiber arrangement tool, ribbonize the fiber per industry standard procedure (Figure 1).

> Note: Make sure to place the fibers in the fiber arrangement tool in the proper color coded order and to maintain even pressure on both the fiber and applicator when applying the adhesive.

Step 2: Remove a half loop of slack from the patch only ribbon breakout pigtail and reroute the fiber into the center of the splice tray (Figure 2).

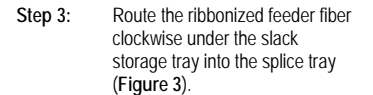

Step 4: Trim the fibers to length (Figure 4).

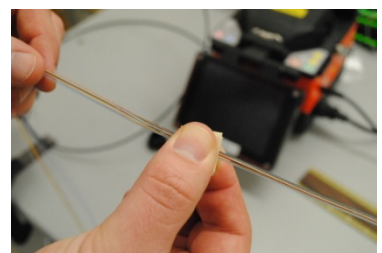

Figure 1

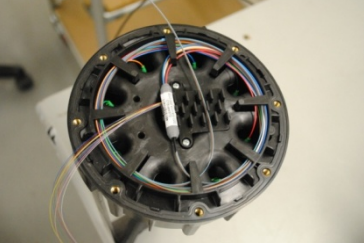

Figure 2

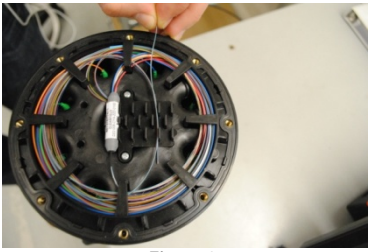

Figure 3

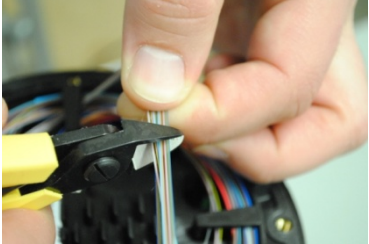

Figure 4

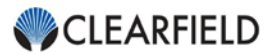

Step 5: Once the fiber is trimmed, pull the fiber out of the terminal. Take the feeder fiber (fiber pigtail that came in the SmarTerminal) and install the mass fusion splice sleeve (Figure 5). You are now ready to splice.

*Note:* Clearfield recommends using 30mm long mass fusion splice sleeves.

Step 6: After the splicing following industry standard procedure, route the fiber counter-clockwise into the slack storage tray (Figure 6).

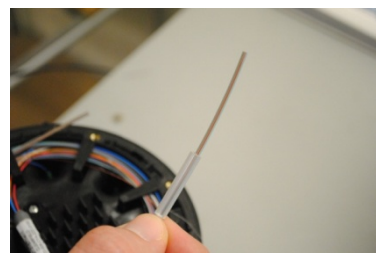

Figure 5

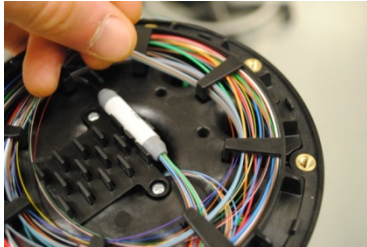

Figure 6

Step 7: Continue until the splice sleeve is centered in the splice tray (Figure 7) all the slack is properly stored. Mark the location where the splice sleeve rests in the splice tray.

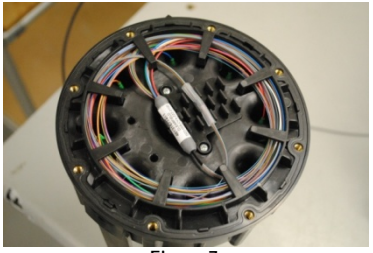

Figure 7

Step 8: Using a pair of needle nose pliers, twist the center splice tray sleeve retention clip (Figure 8) to provide space for the mass fusion splice sleeve (Figure 9).

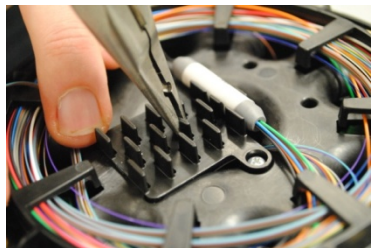

Figure 8

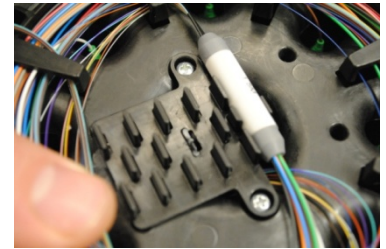

Figure 9

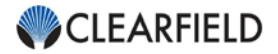

Step 9: Apply RTV Silicon to the splice tray (Figure 10) to hold the splice sleeve in place (Figure 11).

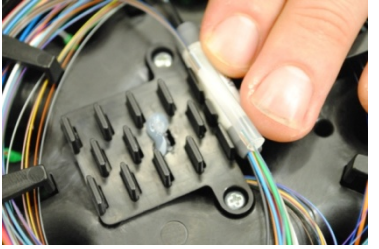

Figure 10

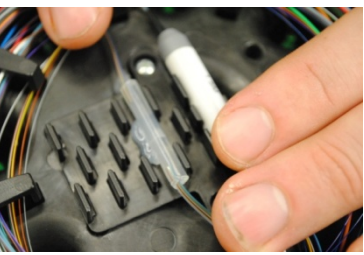

Figure 11

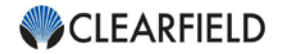

# Loose Tube Splicing

Step 1: Remove the ribbon breakout and wrap a piece of tape around the ribbon fiber about 8 to 10 inches away from the 900um to 250um ribbon transition tube (Figure 1).

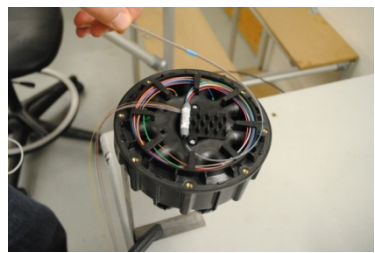

Figure 1

Step 2: Begin delaminating the ribbon by carefully rotating the last 2 inches of fiber clockwise while bracing the fiber with the other hand (Figure 2).

> Once the ribbon starts to peel, flick or brush the ends of the fiber with the tip of the index finger.

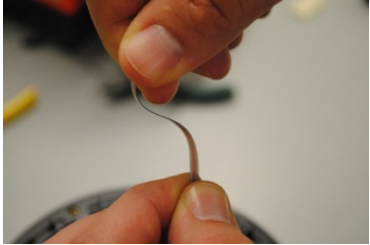

Figure 2

Step 3: Pull one side of the matrix off and draw it all the way down to the end of the tape that was attached to the ribbon (Figure 3). Then, flip the ribbon over and remove the other side of the matrix (Figure 4).

*Note:* Check to ensure that the first six inches are free of matrix material prior to splicing.

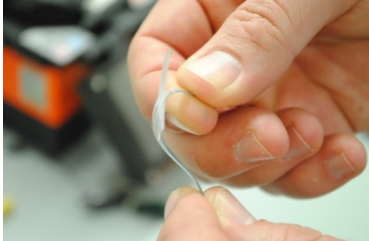

Figure 3

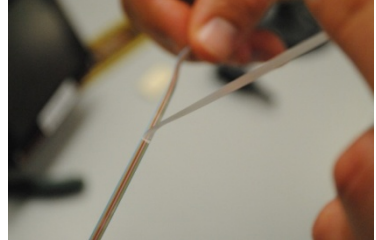

Figure 4

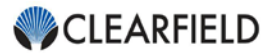

Step 4: Starting at the transition tube, route the delaminated pigtail counterclockwise into the slack storage tray until there is not enough fiber to complete another slack loop. Then, route the fiber into the center of the splice try (Figure 5).

> **Note:** Make sure to route the fiber underneath the retention tabs of the slack storage tray.

Step 5: Route the feeder fiber clockwise under the slack storage tray into the splice tray (Figure 6).

Trim the fibers to length

(Figure 7).

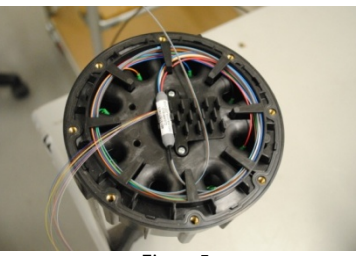

Figure 5

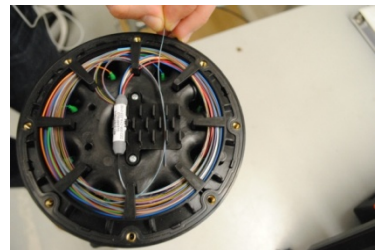

Figure 6

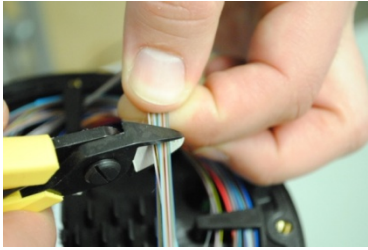

Figure 7

Step 7: Take the first fiber from both sides, and splice per recommend industry standard and splice machine guidelines (Figure 8).

**Note:** While waiting for your first splice sleeve to cool, start prepping your second fiber and continue with splicing.

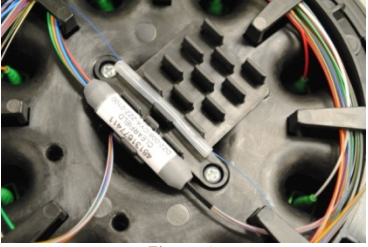

Figure 8

Step 6:

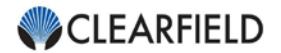

Step 8: Continue until all fibers are splice and loaded into the SmarTerminal (Figure 9). As the splice sleeves are cooled and are moved to the splice tray they will be stacked, one on top of the other.

> *Note:* Clearfield recommends using 40mm long, single strength member, splice sleeves.

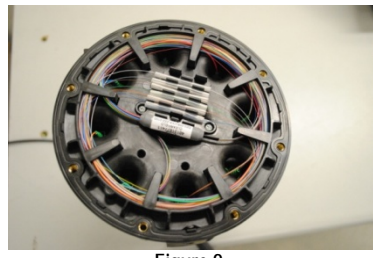

Figure 9

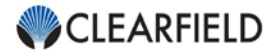

### SmarTerminal Cover Installation

Step 1: Install the gasket (located in the ship-along plastic bag tapped to cover of the Patch and Splice SmarTerminal) into the gasket seam at the top of the terminal base (Figure 1).

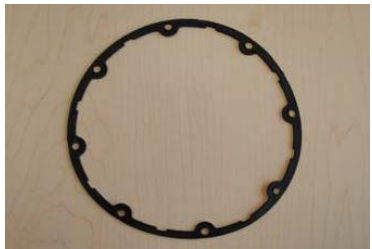

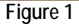

Step 2: Place the cover onto the base of the terminal. Make sure to align the triangle indicator on port 1 of the cover with port 1 of the base to ensure proper port identification (Figure 2).

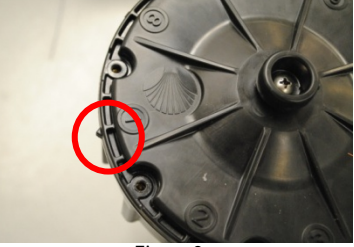

Figure 2

.Step 3: Following the recommended torque pattern (Figure 3), use a 5/16" nut driver or socket to install the retention bolts attaching the cover to the base of the terminal (Figure 4). Once all bolts have been installed, torque each bolt an additional quarter-turn following the same torque pattern.

Note: When a torque wrench is available, the bolts should be torque to approximately 13 ft lbs.

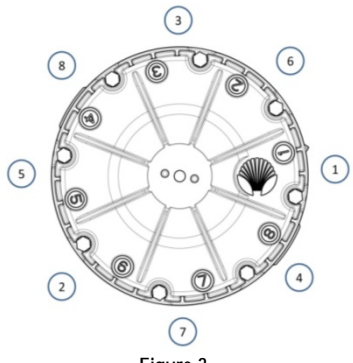

Figure 3

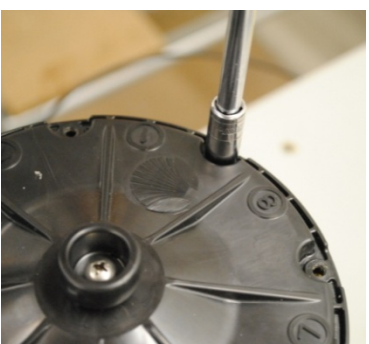

Figure 4

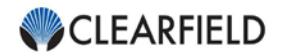

# **Drop Cable Installation**

# Packaging

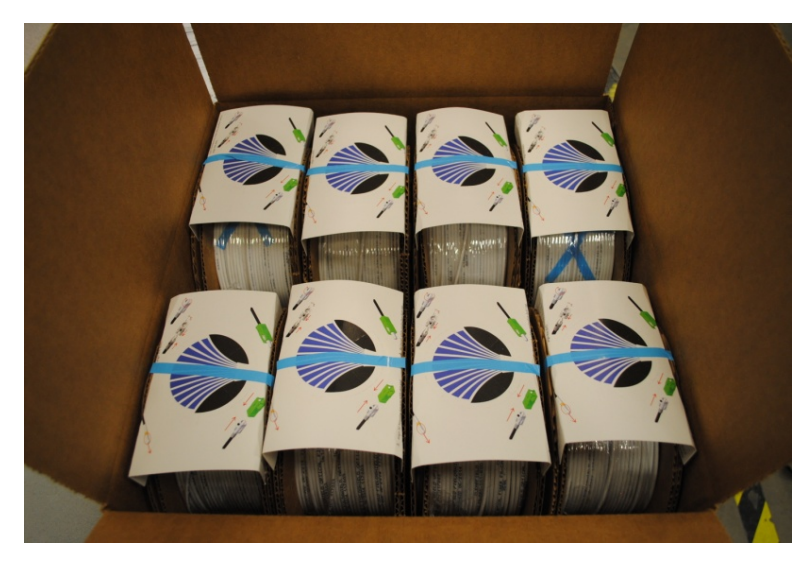

Note: Eight (8) spools placed in a 16" W x 16" D x 8" H box.

#### Preparing Drop Cable for Deploy Reel

Step 1: FieldShield Drop Cables with the Hardened Connector preinstalled need the Hardened Connector rerouted to the top of the spool before deploying (Figure 1).

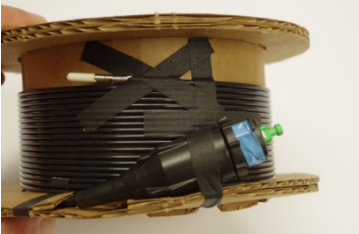

Figure 1

Step 2: Carefully remove the tape holding the Hardened Connector to the inside flange of the spool (Figure 2).

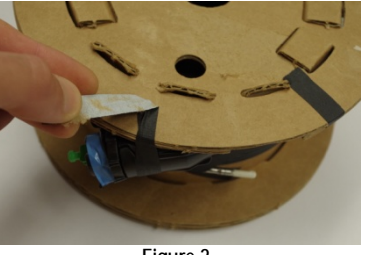

Figure 2

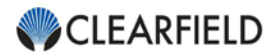

Step 3: Feed two zip ties through the spool (Figure 3).

*Note:* Make sure to feed the zip tie between the side of the spool and the inner flange.

Center the zip tie around the

Hardened Connector, then tighten and trim both zip ties

(Figure 4).

Step 4:

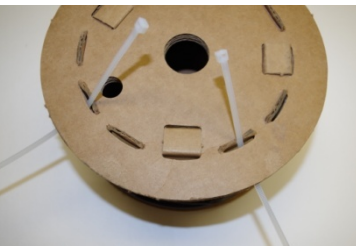

Figure 3

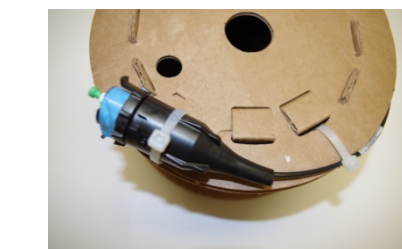

Figure 4

Step 5: Place the drop cable spool on the deploy reel with the Hardened Connector on top (Figure 5).

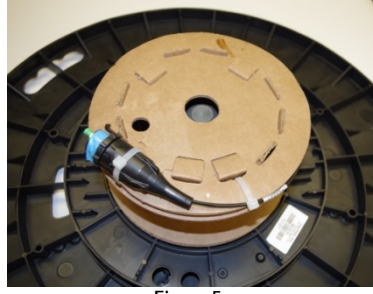

Figure 5

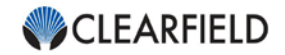

# Single Cable Hardened Connector Installation

After being pushed or pulled through the FieldShield Microduct, the unassembled FieldShield Pushable Connector is pushed through the Hardened Pushable Connector housings. The outer housing of the Pushable Connector is assembled by the technician in the field, creating an industry standard connector without mechanical or fusion splicing and plugged into the FieldShield SmarTerminal or Hardened Pushable Connector Bulkhead Adapter.

100

Step 1: Push the unassembled FieldShield Pushable Connector Barrel through the Hardened Connector Collar and Housing (Figure 1).

Step 2: Assemble the FieldShield Pushable Connector (Figure 2).

**Note:** Assembly instructions are located on the connector packaging as well as the next section of this manual.

Step 3: Connect the FieldShield Pushable Connector to the SmarTerminal port, ensuring o-ring is in place.

> Next, insert the Hardened Connector Housing into the SmarTerminal Port and quarter-turn clockwise to secure (Figure 3).

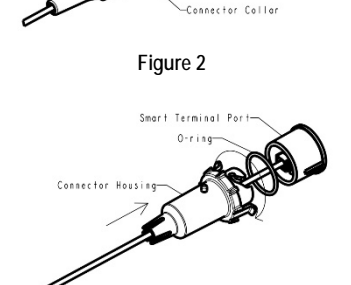

0-ring

Connector Collar

Connector Hous

ieldShield Connector Barrel Figure 1

FieldShield Connector Assen

0-rin

Figure 3

Step 4: Slide the split grommet onto the cable (nipple end facing in) and push it into the end of the connector housing. Push the Hardened Connector Collar onto the Hardened Connector Housing and quarter-turn clockwise to secure (Figure 4).

Note: Grommet should extend no more than 1/8<sup>th</sup> inch beyond the end of the Hardened Connector Inner Housing.

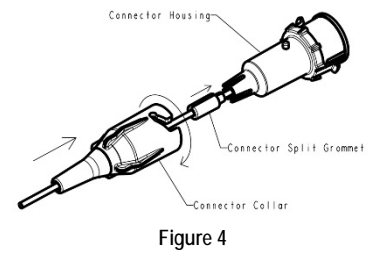

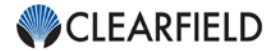

# Dual Cable (Y-Adapter) Hardened Connector Installation

Step 1: Push the connector barrel through the collar and housing (Figure 1).

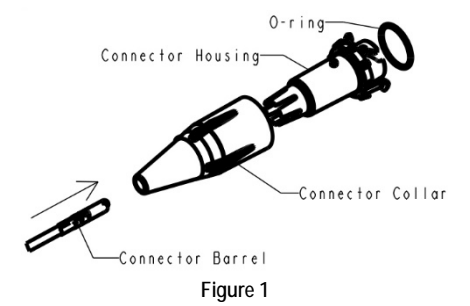

Step 2: Assemble the FieldShield connector as shown on the diagram on the connector packaging (Figure 2).

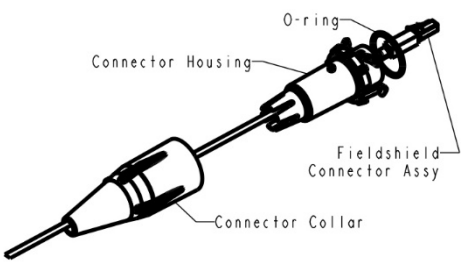

Figure 2

Step 3: Insert the assembled FieldShield connector into the adapter. Then, install the grommet with the taper facing the housing (Figure 3).

Note: When only installing one cable, use the rubber stop to plug the second cable slot in the grommet.

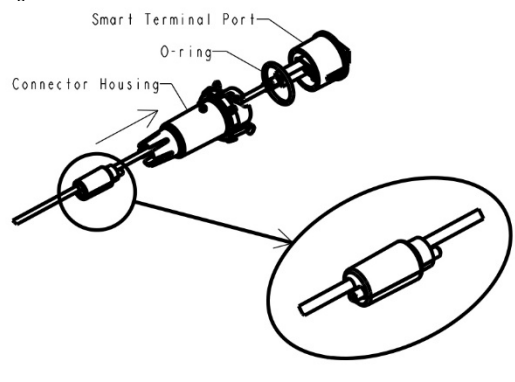

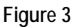

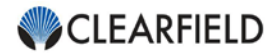

Step 4: Push the second connector barrel through the collar and housing (Figure 4).

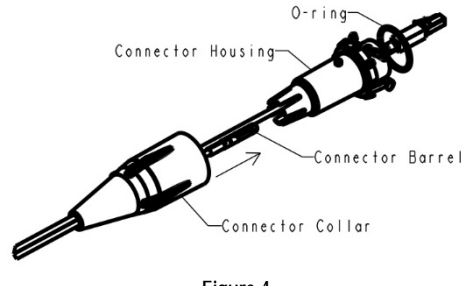

Figure 4

Step 5: Assemble the connector and insert into the available adapter port. Then, slide the cable into the split grommet, ensuring o-ring is in place. (Figure 5).

Note: When installing the second cable remove the plug from the grommet.

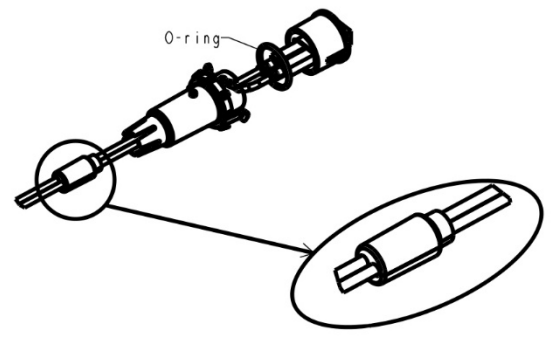

Figure 5

Step 6: Push the hardened connector housing into the SmarTerminal Port and quarter-turn clockwise to secure.

Once the housing is installed, slide the split grommet into the housing. Then, push the collar onto the housing and quarter-turn clockwise. (Figure 6).

Note: Grommet should extend no more than 1/8<sup>th</sup> inch beyond the end of the Hardened Connector Inner Housing.

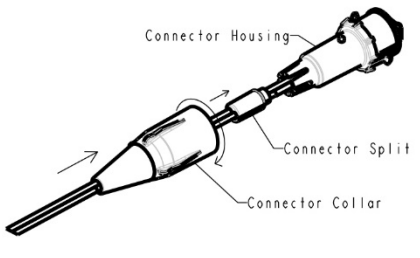

Figure 6

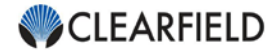

# Sealing the Microduct

Once the fiber has been pushed or pulled through the microduct, certain applications require the inner bore of the conduit be sealed.

When using direct bury toneable microducts it is recommended to seal the duct to keep moisture, dirt, and other debris out of the microduct.

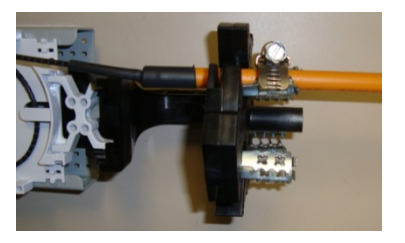

Also, some splice cases require the enclosure to be pressurized when sealed. The end of the duct must be sealed to prevent air from escaping because the microduct acts as a long tube, allowing the air to be release from the other side.

Note: End Caps and End Plugs should be used to seal the microduct until the fiber is installed.

1

#### Method #1 - Using Heatshrink for 8mm and 10mm Microduct

Step 1: Center a 4 inch section of 3:1 shrink ratio 3/8" ID gel lined heatshrink over the FieldShield microduct and fiber. Leave approximately 2 inches of heatshrink over both the microduct and fiber (Figure 1).

| And the second second s |  |
|----------------------------------------------------------------------------------------------------|--|
| Figure 1                                                                                                    |  |

Step 2: Use a heat source to evenly heat the heatshrink. Heat from the end of the heatshrink covering the microduct and slowly work towards the fiber.

**Note:** To achieve the best seal, rotate the heat source around the heatshrink in a spiral path. A little bit of epoxy should seep out of both ends of the heatshrink if the gel is properly heated.

| Part Number          | Description                                                               |
|----------------------|---------------------------------------------------------------------------|
| FS-CBL-DCT-SEAL-10MM | Tubing, Heatshrink, Black,<br>3/8" Dual Wall Epoxy Lined, Cut to 4 Inches |

#### Method #2 – RTV Silicone

- Step 1: After the fiber has been installed, fill the end of microduct with RTV Silicone. Make sure to fill approximately ½" to 1" of duct.
- Step 2: Wipe away excess RTV Silicone and allow RTV to dry (Figure 2).

*Note:* In the event of a later repair, remove the damaged assembly by cutting 1 inch from the end of the duct, then install a new FieldShield Assembly.

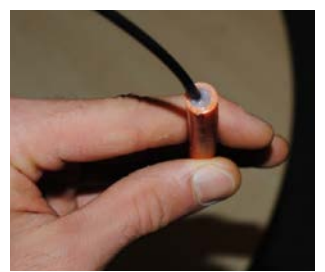

Figure 2

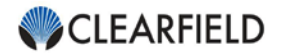

# Aerial/Strand Mount Bracket Installation

For aerial deployment, the FieldShield Aerial/Strand Bracket provides a secure method to mount the FieldShield SmarTerminal on a strand. The FieldShield Aerial/Strand Bracket comes in a kit form to be assembled onsite, and consists of Aluminum components with black powder coating for additional protection.

Step 1: Bolt the microduct adapter (Figure 1) or flat drop brace (Figure 2) to the aerial brackets using the included hardware.

Required Parts:

| ery.     | Description          |
|----------|----------------------|
| 2        | Phillips 5/8" Screws |
| 2        | 18-8 Locking Nuts    |
| 4        | Washers              |
| (;)      |                      |
| Figure 1 |                      |

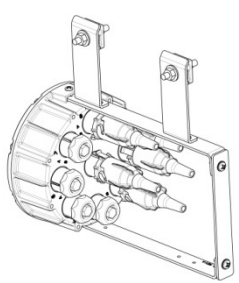

Figure 2

Step 2: Screw to the aerial bracket into the integrated side ports on the SmarTerminal (Figure 3).

#### Required Parts:

| Qty. | Description          |
|------|----------------------|
| 2    | Phillips 1/4" Screws |

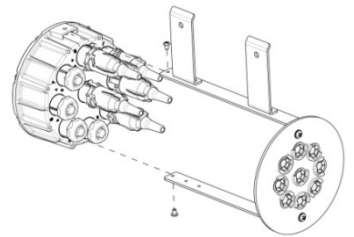

Figure 3

Step 3: Attach the strand clamps to the hanging brackets. (Figure 4).

#### **Required Parts:**

| Qty. | Description   |
|------|---------------|
| 2    | Strand Clamps |

Step 4: Once the SmarTerminal has been mounted to the strand, cut the microduct to length and insert the duct into the microduct adapter.

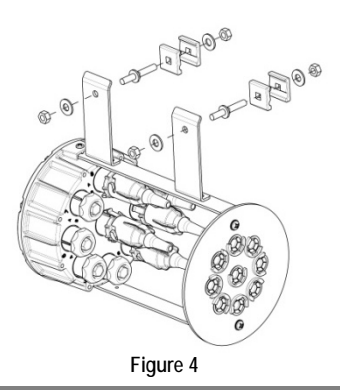

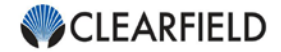

# **Aerial Shroud Installation**

Step 1: Position the internal hardware perpendicular to the curve of the shroud. Then attach the shroud to the internal hardware with the provided bold, nut, and washer (Figure 1).

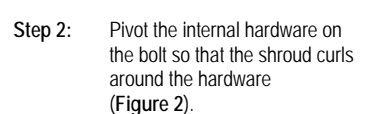

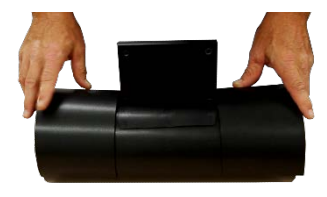

Figure 1

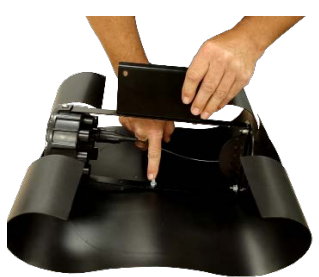

Figure 2

- Step 3: Note that the middle tab on the shroud is longer on one side than the other. Begin with the short tab, sliding it under the Top Flat Bracket. Then feed the long tab over the short tab and under the Top Flat Bracket (Figure 3).
- Step 4: Wrap the outer tabs around the assembly on either side of the Top Flat Bracket (Figure 4).

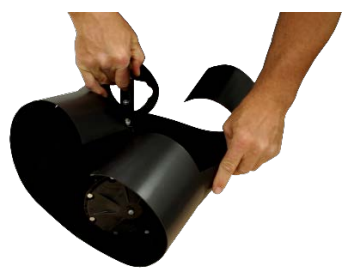

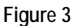

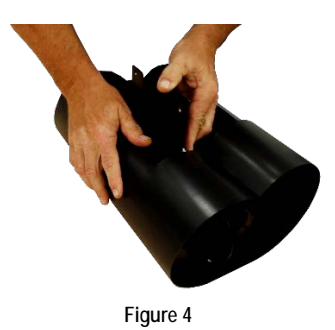

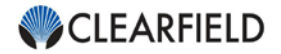

# **Below Grade Flower Pot Installation**

| Part Number | Description                                       |
|-------------|---------------------------------------------------|
| 012556      | Washer, Flat, #10, 3/4" OD, 0.05" Thick, 18-8 SST |
| 016620      | Screw, Pan Head, Phillips, 10-24 x 1-3/4", SST    |

Step 1: When using toneable microduct, install the ground bar on the inside of the enclosure before burying the flower pot in the ground (Figure 1).

> Note: Since there are many different standards/requirements for grounding - BISCI, NEC, Moto R-56 etc, Clearfield adheres to the principle that the all grounding installations follow the "per local practice" guidelines for each application.

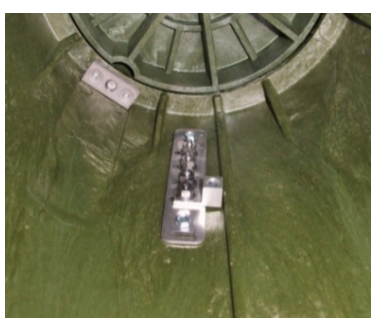

Figure 1

| Part Number     | Description                                                                                                  |
|-----------------|----------------------------------------------------------------------------------------------------|
| FST-GND-BAR-KIT | Kit, Ground Bar, Ground Lug, and Mounting<br>Hardware, For Use in Flower Pots and Vaults For<br>SmarTerminal |

Step 2: When using the snap on toggle head to mount the terminal, drill a 5/32 hole in the center of the flower pot lid (Figure 2).

> Place a flat washer between the screw head and the lid and tighten the screw into the snap on toggle head.

> For Pencell flower pots use the 1 ¾" screw included with the SmarTerminal. When using a Channell flower pot use a 1" 10-24 screw.

Note: For other options, the screw should be ½" longer than the thickness of the top/lid material

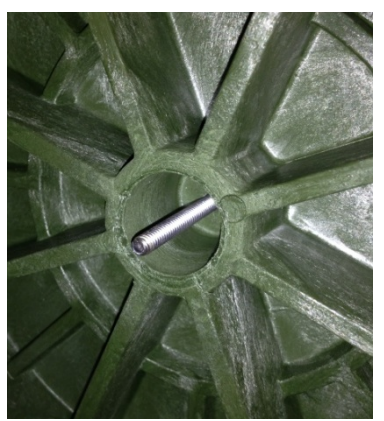

Figure 2

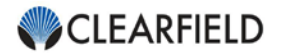

Step 3: Route the microduct under the base of the flower pot (Figure 3).

*Note:* When using toneable microduct, ground per local practice.

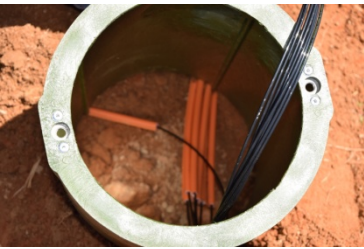

Figure 3

Step 4: Once the fiber has been installed in the microduct, coil the feeder and drop cable slack inside the base of the flower pot (Figure 4).

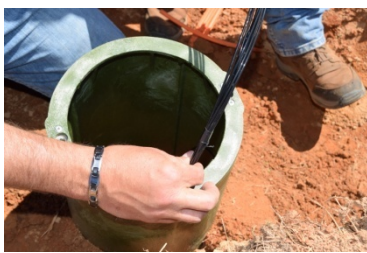

Figure 4

Step 5: Zip tie or electrical tape the coils so that the distance between each coil and the SmarTerminal is the same (Figure 5).

**Note:** This will make the slack easier to control when accessing the terminal.

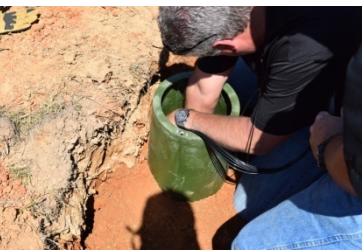

Figure 5

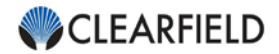

# **BD5 Pedestal Installation**

Step 1: Use the existing knockout holes towards the top of the BD5 pedestal or drill two holes in the desired mounting location (Figure 1).

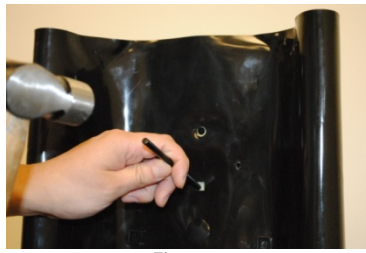

Figure 1

Step 2: Bolting from the outside, attach the universal mounting bracket to pedestal (Figure 2).

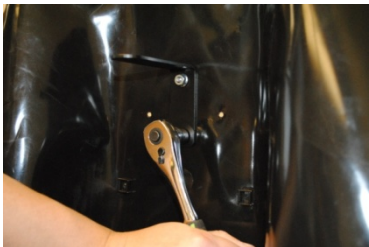

Figure 2

Step 3: When using the Universal L-Bracket, screw the Snap-On Toggle Head into the mounting hole located on the top of the bracket (Figure 3).

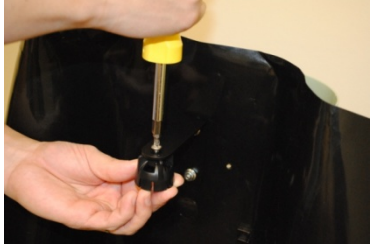

Figure 3

Step 4: Bundle and zip tie the microducts to the cable tie off towards the bottom of the pedestal. When using toneable microduct, make sure to ground the tone wire to the grounding bar following company procedure (Figure 4).

> **Note:** If the drop cable is not being installed until a later date, secure the pull string to the microduct then cap the duct.

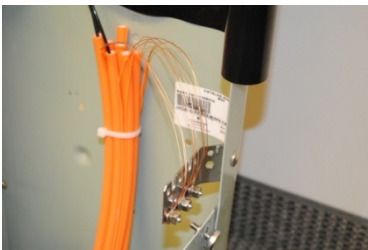

Figure 4

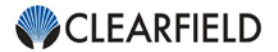

Step 5: Slack store the drop cables and feeder fiber to the pedestal using zip-ties and cable tie offs inserted into the pedestal backplane (Figure 5).

> **Note:** Seal the microduct after installing the fiber. When using heatshrink, make sure to preplace the heatshrink around the microduct before inserting the cable into the duct.

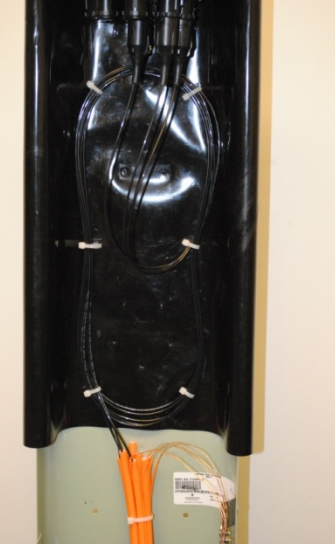

Figure 5

 Step 6: When deploying Patch and Splice SmarTerminals, it is recommended to use the Universal Z-Bracket to hold the SmarTerminal in an upright position when splicing. (Figure 6).

*Note:* This allows a splice table to be setup at the pedestal.

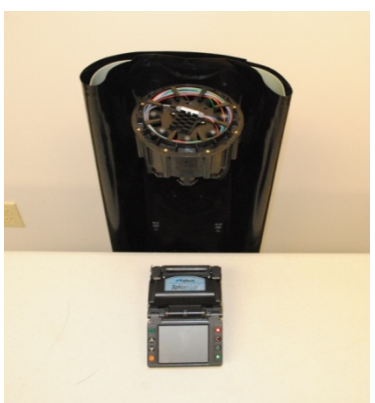

Figure 6